### "一网一平台"操作指南

一、网址:http://one.ouchn.cn/

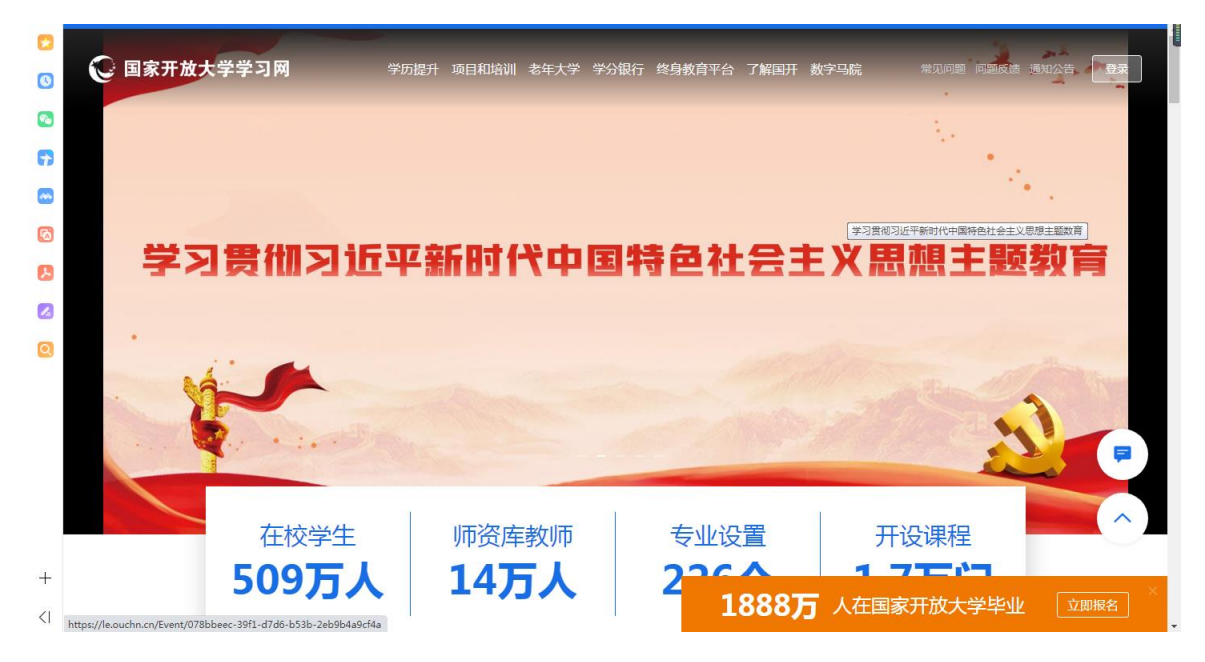

### ●登录账号:学号

### ●登录密码:Ouchn@八位出生日期

备注:此密码为初始密码,学生登录后需绑定个人联系方式、最好不要修改密码。

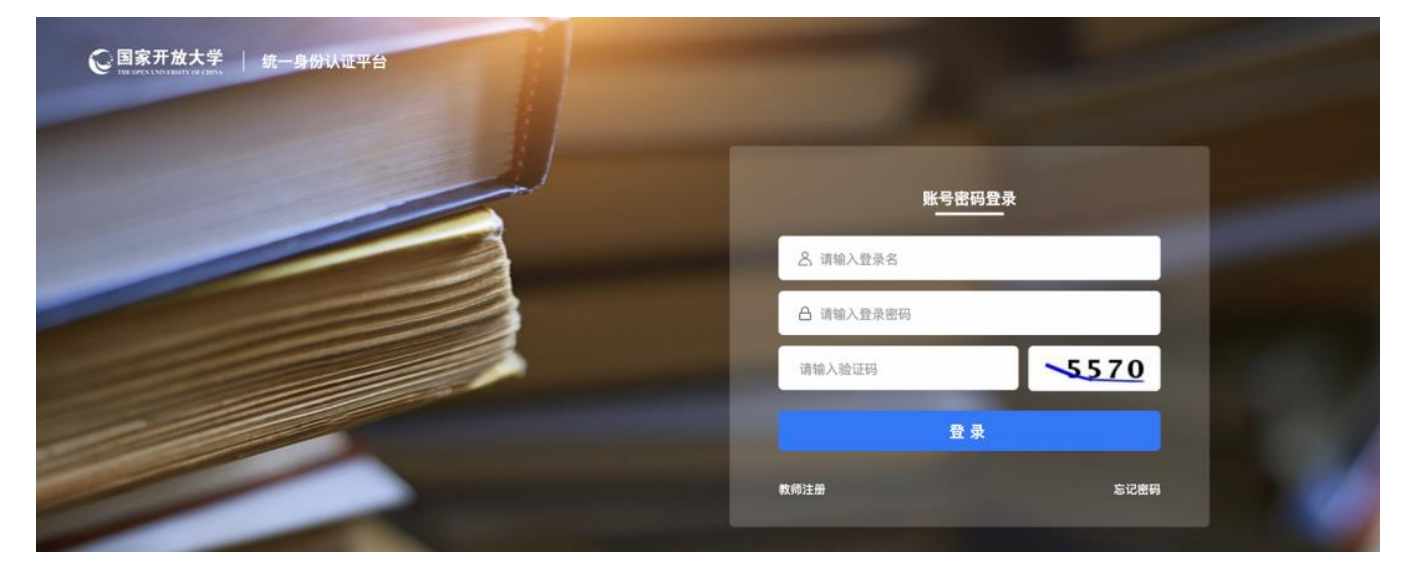

### 二、查看本学期课程

登录国家开放大学"一网一平台"学习网后,学生可以查看自己本学期所有需要 学习的课程。

|                                                                         | 系统直通车                                                                                                    | 办                                                                                                    | 事服务                      | 我的待办                                                  |            | 我的申请              | 1    |
|-------------------------------------------------------------------------|----------------------------------------------------------------------------------------------------|----------------------------------------------------------------------------------------------------|--------------------------|-------------------------------------------------------|------------|-------------------|------|
| 后闭广播电源大学红山                                                              |                                                                                                    |                                                                                                    |                          |                                                       |            |                   |      |
|                                                                         | 孙争乂11                                                                                                    | 经身软月十百                                                                                                  | 亏现(子生魂)                  | -¥-2 M  - 1                                           | 产主教材证订     | 数子图节语             | 2-14 |
| /年 280天<br><sup>学籍余额</sup>                                              |                                                                                                    |                                                                                                    |                          |                                                       |            |                   |      |
| 个人信息 退出登录                                                               |                                                                                                    |                                                                                                    |                          |                                                       |            | 「排序」              |      |
|                                                                         |                                                                                                    |                                                                                                    |                          |                                                       |            |                   |      |
|                                                                         |                                                                                                    | 我的                                                                                                    | 课程                       |                                                       |            |                   |      |
| )22年秋季 全部课程                                                             |                                                                                                    |                                                                                                    |                          |                                                       |            |                   |      |
|                                                                         |                                                                                                    |                                                                                                    |                          |                                                       |            |                   |      |
|                                                                         |                                                                                                    |                                                                                                    |                          |                                                       |            |                   |      |
| , with                                                                  | 建筑构造#                                                                                                    |                                                                                                    |                          |                                                       |            | 去学习               | -    |
|                                                                         | 建筑构造#<br>课程代码:00869<br>选课学生:215人                                                                                      | 课程状态: ]<br>  资料: 0 个                                                                                    | E在进行   开课时               | 间: 2022年08月                                           | 05日        | 去学习               |      |
| ¥<br>教学广皇<br>者政无共                                                       | 建筑构造#<br>课程代码:00869<br>选课学生:215人<br><sup>学习进度:</sup>                                                                  | 课程状态: ]<br>  资料: 0 个                                                                                    | E在进行   开课时               | <b>间: 2022年08月</b><br>0%                              | 05日        | 去学习               |      |
| *<br>*<br>*<br>*<br>*                                                   | 建筑构造 #<br>课程代码: 00869<br>选课学生: 215人<br>学习进度:<br>建筑力学 #                                                                | 课程状态: ]]<br>  资料: 0 个                                                                                   | E在进行   开课时               | <b>间: 2022年08月</b><br>0%                              | 05日        | 去学习               |      |
| ※学作量<br>市政末共                                                            | 建筑构造 #<br>课程代码: 00869<br>选课学生: 215 人<br>学习进度:<br>建筑力学 #<br>课程代码: 00875                                                | 课程状态: 〕<br>  资料: 0 个                                                                                    | E在进行   开课时<br>E在进行   开课时 | 间: 2022年08月<br>0%<br>间: 2022年08月                      | 05日        | <b>去学习</b><br>去学习 |      |
| ************************************                                    | 建筑构造 #<br>课程代码:00869<br>选课学生:215人<br>学习进度:<br>建筑力学 #<br>课程代码:00875<br>选课学生:240人                                       | 课程状态: ]<br>  资料: 0 个<br>  课程状态: ]<br>  涙程状态: ]                                                          | E在进行   开课时<br>E在进行   开课时 | 间: 2022年08月<br>0%<br>间: 2022年08月                      | 05日        | 去学习               |      |
| 業業業業業                                                                   | 建筑构造#<br>课程代码:00869<br>选课学生:215人<br>学习进度:<br>建筑力学#<br>课程代码:00875<br>选课学生:240人<br>学习进度:                                | 课程状态: ]<br>  资料: 0 个<br>  课程状态: ]<br>  资料: 0 个                                                          | E在进行   开课时<br>E在进行   开课时 | 间: 2022年08月<br>0%<br>间: 2022年08月<br>0%                | 05日<br>05日 | 去学习               |      |
| 第二日<br>一日<br>一日<br>一日<br>一日<br>一日<br>一日<br>一日<br>一日<br>一日<br>一          | 建筑构造 #<br>课程代码: 00869<br>选课学生: 215人<br>学习进度:<br>建筑力学 #<br>课程代码: 00875<br>选课学生: 240人<br>学习进度:<br>建筑结构 #                | 课程状态: ]<br>  资料: 0 个<br>  课程状态: ]<br>  资料: 0 个                                                          | E在进行   开课时               | 间: 2022年08月<br>0%<br>间: 2022年08月<br>0%                | 05日        | 去学习<br>去学习<br>去学习 |      |
| ●<br>一<br>二<br>二<br>二<br>二<br>二<br>二<br>二<br>二<br>二<br>二<br>二<br>二<br>二 | 建筑构造 #<br>课程代码: 00869<br>选课学生: 215人<br>学习进度:<br>建筑力学 #<br>课程代码: 00875<br>选课学生: 240人<br>学习进度:<br>建筑结构 #<br>课程代码: 00877 | 课程状态:<br>  资料: 0 个<br>  课程状态:<br>  资料: 0 个<br>  课程状态:<br>-<br>-<br>-<br>-<br>-<br>-<br>-<br>-<br>-<br>- | E在进行   开课时               | 间: 2022年08月<br>0%<br>间: 2022年08月<br>0%<br>间: 2022年08月 | 05日<br>05日 | 去学习<br>去学习<br>去学习 |      |

# 三、点击"去学习",进入课程学习界面

建议学生首先学习《国家开放大学学习指南》课程,作为了解国开、了解学习、 了解考试的窗口。

| 登录<br>首页<br>以下 | 后,进入<br>显示本等<br>列表中的 | 入到学习网首页<br>学期所有的学习<br>的课程都是本学        | 课程<br>期要学的                             |                     | ◆ 在学课            | 程 🄶 —  |        |        |      |        |     |
|----------------|----------------------|--------------------------------------|----------------------------------------|---------------------|------------------|--------|--------|--------|------|--------|-----|
|                |                      | <mark>⊘修</mark> 现代教育原<br>课程代码: 01611 | 理<br>2022-03-01至2022-08-30             |                     |                  |        |        |        |      | -      | 去学习 |
|                | 1                    |                                      | <b>学学习指南</b><br>2022-03-0177-022-08-30 | 建议:<br>首先学习<br>了解在国 | 9本门课程,<br>国开怎么学习 | ,然后再开如 | 台其他课程  | 的学习    |      | 进入     |     |
|                |                      | <mark>⊘修 习近平新时</mark><br>课程代码: 04391 | 代中国特色社会主义思<br>2022-03-01至2022-08-30    | 想                   |                  |        |        |        |      |        | 去学习 |
|                |                      | <mark>⊘修</mark> 形势与政策<br>课程代码: 04392 | 2022-03-01至2022-08-30                  |                     |                  |        |        |        |      |        | 去学习 |
|                |                      | 必修 中国近现代<br>课程代码: 04681 ↓            | <b>史纲要</b><br>2022-03-01至2022-08-30    |                     |                  |        |        |        |      |        | 去学习 |
|                |                      | 必修 习近平总书<br>课程代码: 04921 ↓            | 记教育重要论述研究<br>2022-03-01至2022-08-30     |                     |                  |        |        |        |      |        | 去学习 |
| 四、             | 了解                   |                                      | <b>界面</b><br><sup>31指南</sup> ©         |                     |                  |        |        |        |      |        |     |
|                | 2021-20:<br>授课教师     | 22 2021-2022第2学期<br>5 💽              | _                                      |                     |                  |        | ≫ 课程信息 | 目 点名记录 | ♀ 成绩 | 🕑 学习分析 |     |

|                | 章节              | 学习进度0%,上次学习到形考任领<br>课堂直播 讨论 | <sup>₂2</sup><br>此界面可快速查看<br>→本课程BBS讨论 | 继续学习<br>更多 |
|----------------|-----------------|-----------------------------|----------------------------------------|------------|
| 下载课程目录 打印课程目录  | 此 史 而 可 快 读 奋 差 | ☞◇ ↓<br>□此界面可快速             | □仅展示未完成学习活动                            | $\approx$  |
| 国家开放大学学习指南     | 本课程需要完成的        | 查看本课程                       |                                        | ~          |
| 校长寄语           | "形考作业任务"        | <b>历次</b> 直播                |                                        | ~          |
| 学习活动一:认识国家开放大学 |                 |                             | 点击可打开查看                                | 1          |
| 学习活动二:完成专业学习   |                 |                             | 每章节的学习内容                               | ~          |
| 学习活动三:完成课程学习   |                 |                             |                                        | ~          |
| 学习活动四:网上学习操作技能 |                 |                             |                                        | ~          |
| 学习活动五:学生事务服务   |                 |                             |                                        | ~          |
| 国家开放大学免费学习资源   |                 |                             |                                        | ~          |

以《国家开放大学学习指南》课程为例,点击"去学习"进入课程后,在课程主 页可看到课程"章节"、"形考任务"、"课堂直播"、"讨论"四个界面,每个界面分别对 应课程章节学习、形考作业、直播学习、BBS 讨论。

国家开放大学学习指南 校长寄语 学习活动一:认识国家开放大学 学习活动二:完成专业学习 学习活动三:完成课程学习 任务--:进入课程学习 任务二:关于课程考试 任务三:课程学习中的互动与分享 形考任务 "形考任务"即课程作业 (ii) 形考任务3 测试截止时间 2022.07.01 12:00 学生按要求完成作业 可获得相应的成绩 学习活动四:网上学习操作技能

#### 五、学习课程中每章节的学习资源

以《国家开放大学学习指南》课程下的"学习活动三"为例,点击该章节,即可 打开查看章节下的所有学习资源、形考任务,一般每章节都会有具体的导学、学习 视频、学习课件、练习。

学生按要求完成章节的学习,完成形考作业,即可获得该章节对应的学习成绩。 六、完成每章节的"形考任务"

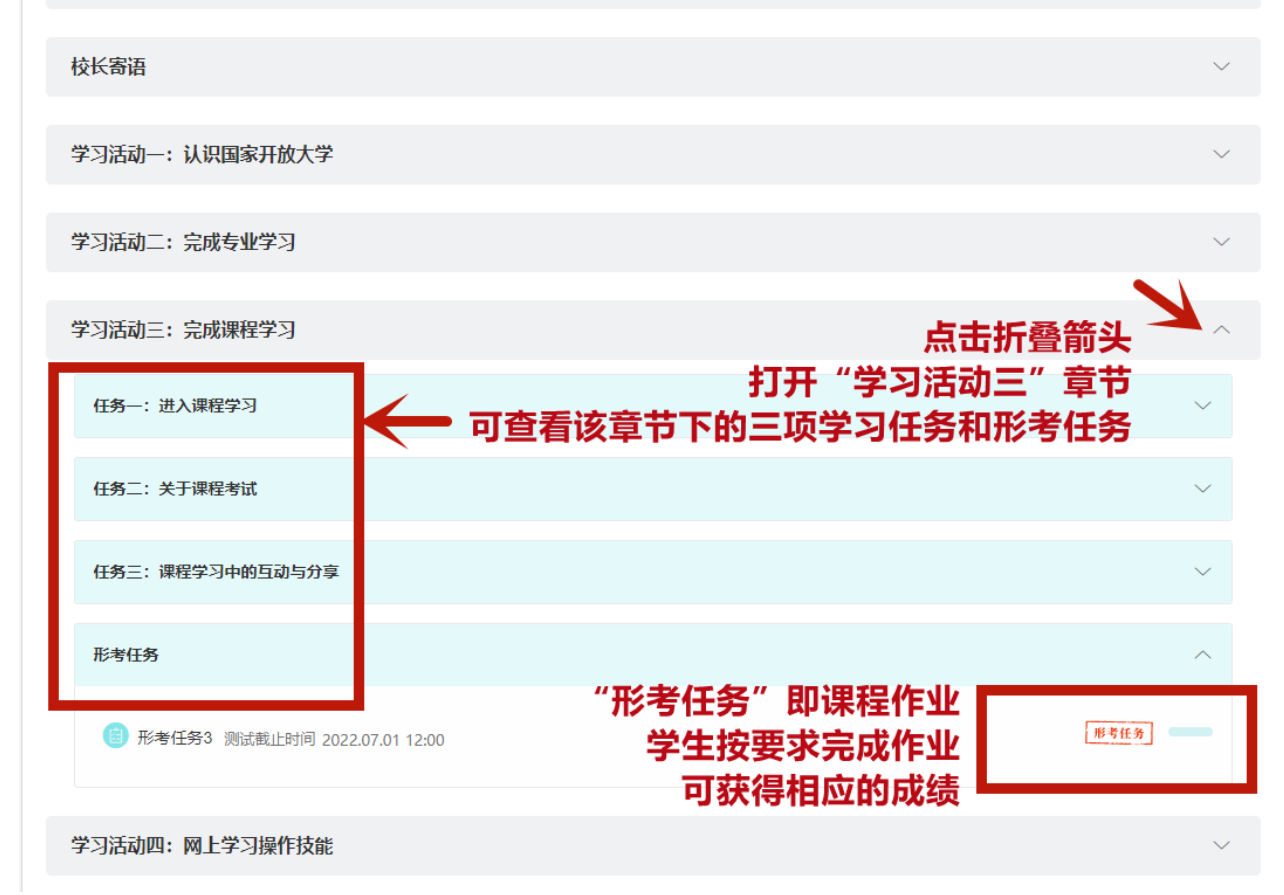

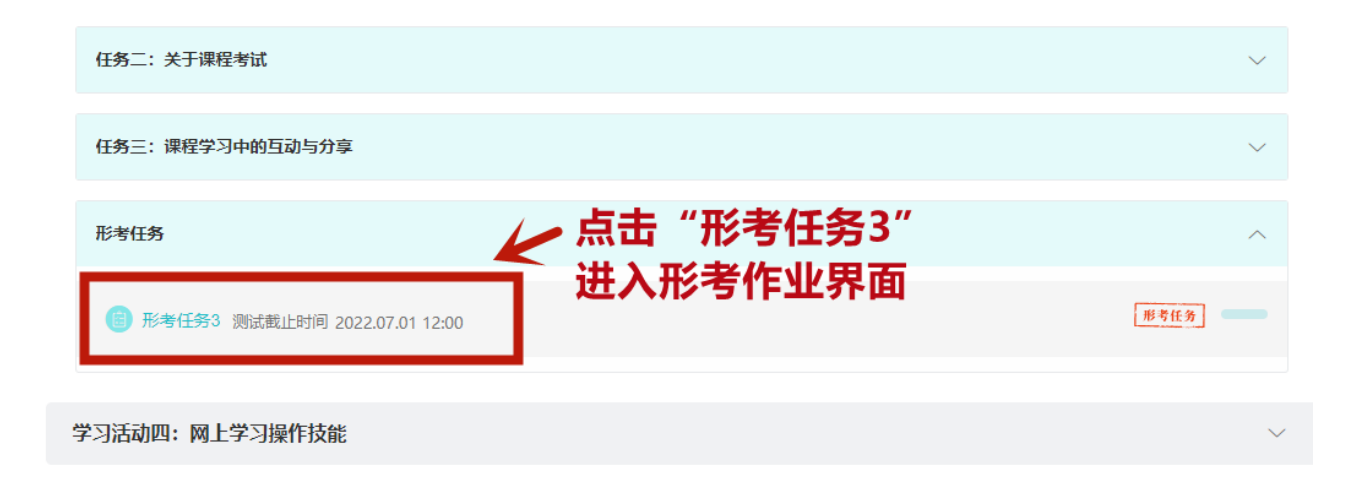

## 注意:学生务必在测试截止日期前完成作业,并确保提交成功。

| 形考任务3                                                |               |                |            |            |                |
|------------------------------------------------------|---------------|----------------|------------|------------|----------------|
| 回小账中回题 ><br>测试试题:目前测试中共有4道单选题,4道多选题,6道判断题 ,已配置 100 分 |               |                |            |            |                |
| 了解测试的题型、分值等信息                                        | -             |                |            |            |                |
|                                                      |               |                | 课程首页       |            |                |
|                                                      | 学习活动一         | 学习活动二          | 学习活动三      | 学习活动四      | 学习活动五          |
|                                                      | 任务一           | 任务一            | 任务一        | 任务一        | 任务一            |
|                                                      | 任务二           | — 任务二<br>(4条三  | — 任务二<br>( | — 任务二<br>( | — 任务二<br>(多二   |
|                                                      | 任另二<br>形考任务1  | 形考任务2          | 形考任务3 🥚    | 形考任务4      | — 任务二<br>— 任务四 |
|                                                      |               |                |            |            | 形考任务 5         |
|                                                      |               |                |            |            |                |
|                                                      |               |                |            |            |                |
|                                                      |               |                |            |            |                |
| <del>文</del> ₩00回堂·                                  |               |                |            |            |                |
| 你好,在学完活动三的全部内容后,请你完成以下测试题。                           |               |                |            |            |                |
| 本测试题包含单项选择题4道,每小题1分;多项选择题4道,每小题1分;判                  | 刂断题6道,每小题2分,总 | 计20分,本次测验的成绩将计 | 入期末总成绩。    |            |                |
| 全部做完后"提交所有答案并结束",可以查看本次作业总成绩及每小题对                    | 应的答案解析。试卷允许提  | 昆交三次,系统默认记录最高师 | 成绩。        |            |                |
| 点击"开始答题"进入测试                                         | ť             |                |            |            |                |
|                                                      |               |                |            |            |                |

七、快速查看"形考作业"

| く返回 国家开放大学学习指南 ⓒ<br>2021-2022 2021-2022第2学期<br>授课教师 💽 | ≫ 课程信息 🛛 目 点名证                         | 录      文 成绩     び      学习分析 |
|-------------------------------------------------------|----------------------------------------|-----------------------------|
|                                                       | 当前学习进度 0 %,上次学习到 形考任务3                 | 继续学习                        |
|                                                       | 章节 形考任务 课堂直播 讨论                        | 更多 >                        |
| 形考成绩: 0/100                                           | 通过"形考任务"界面,                            |                             |
| 学习活动一:认识国家开放大学                                        | 可快速查看本课程设有"形考作业"的<br>完成所有章节的作业,即可获得本课程 | 所有章节 ~<br>的形考成绩             |
| 学习活动二:完成专业学习                                          |                                        | ~                           |
| 学习活动三:完成课程学习                                          |                                        | ~                           |
| 学习活动四:网上学习操作技能                                        |                                        | ~                           |
| 学习活动五:学生事务服务                                          |                                        | $\sim$                      |
|                                                       |                                        |                             |

依次完成每个学习章节下的"形考任务",即可获得该门课程的"形考成绩"。

## 八、快速加入直播学习

| < 返回 习近平新时代中国特色社会主义思想 © 2021-2022 2021-2022第1 |                                      |        |               |          |
|-----------------------------------------------|--------------------------------------|--------|---------------|----------|
| 授课款师 👤                                        |                                      | ≫ 课程信  | 息 🗏 点名记录 🏆 成約 | 责 🕒 学习分析 |
|                                               | 当前学习进度0%,上次                          | 学习到 标签 |               | 继续学习     |
| 章节                                            | 形考任务 终考任务 课堂直                        | 播 讨论   |               | 更多 ~     |
| 全部 未开始 进行中 已结束                                | 可快速进入直                               | 播学习界面  | 舌动时间          | <u> </u> |
| 活动名称                                          | 活动时间 🗢                               | 活动类型   | 状态操作          |          |
| 第一讲 课程导学 2022.05.19                           | 2022.05.19 19:00<br>2022.05.19 19:25 | 课堂直播   | • 未开始 ③       |          |
| 点击直播课程,即可进入直播学习                               |                                      |        |               |          |

注意:直播学习参与是平时学习行为表现的重要部分,学生务必积极参与每次的直 播学习,并积极参与老师的直播互动。

九、快速参与课程论坛讨论

| 返回 习近平新时代中                                        | 国特色社会主         | 义思想 ⓒ           |                        |          |         |              |           |
|---------------------------------------------------|----------------|-----------------|------------------------|----------|---------|--------------|-----------|
| 21-2022 2021-2022第2学期<br>课教师                      | 3              |                 |                        |          | 课程信息    | 🗐 点名记录 🛛 风线  | e () \$39 |
|                                                   |                |                 | 当前学习进度0%,              | 上次学习到 标签 | . Ath 2 |              | 继续学习      |
|                                                   |                | 章节 形考任务         | 终考任务 课                 | 堂直播 讨论   | 沃       | 迷世入诛柱<br>论史而 | 更多        |
| 进入讨<br>∎发表有                                       | 讨论区,积<br>§质量的学 | 极参与发帖、回<br>习讨论帖 | <b>3帖</b><br>排序:创建日期 > |          | 10      | ЮЛТШ         |           |
| 讨论区名称                                             | 讨论形式           | 帖子 / 主帖 / 回帖    |                        | 访问量      | 点赞数     | 教师回帖率        |           |
| <b>课程讨论区</b><br>开放: 2022.04.22 16 23<br>截止: 无截止日期 | 公开讨论           | 153 / 136 / 17  |                        | 523      | 4       | 0%           |           |
| BBS主题讨论<br>开放: 2022.04.18 16 56<br>截止: 无截止日期      | 公开讨论           | 308 / 265 / 43  |                        | 1043     | 4       | 0%           |           |
| 新闻讨论区<br>开放: 2022.03.30 20 03<br>截止: 无截止日期        | 公开讨论           | 118 / 104 / 14  |                        | 454      | 0       | 0%           |           |
| BBS主题讨论<br>开放: 2022.04.01 10 05<br>截止: 无截止日期      | 公开讨论           | 338 / 292 / 46  |                        | 1844     | 11      | 0%           |           |

教师会根据课程设置开放课程 BBS 讨论,学生要积极参与发帖、回帖,参与

学习讨论与交流。